# 仮想アプライアンス上での Prime Infrastructure(PI)の CLI root ユーザ パスワー ド回復プロセス

### 内容

<u>概要</u> <u>前提条件</u> <u>要件</u> <u>使用するコンポーネント</u> <u>手順</u>

### 概要

このドキュメントでは、仮想アプライアンス(VM)にインストールされている Prime Infrastructure アプリケーションの CLI ルート(シェル)ユーザ パスワードの回復手順について説 明します。

## 前提条件

#### 要件

使用方法および使用方法に関する知識があることが推奨されます。 VMware vSphereクライアン ト、vSphereインベントリ、データストア、オブジェクト機能へのアクセス

**注意**:このドキュメントの手順を完了するには、アプリケーションをシャットダウンする必要があります。したがって、メンテナンス時間帯にこのアクティビティを実行することを推奨します。

#### 使用するコンポーネント

このドキュメントの情報は、次のソフトウェアのバージョンに基づいています。

• VMにインストールされたPrime Infrastructure 2.2.x、3.0.x、3.1.xのバージョン。

• 次のリストからisoイメージのコピーを作成します。

CentOS-5.10-x86\_64-bin-DVD-1of2.iso CentOS-5.11-x86\_64-bin-DVD-1of2.iso

CentOS-6.6-x86\_64-bin-DVD1.iso

このドキュメントの情報は、特定のラボ環境にあるデバイスに基づいて作成されました。このド キュメントで使用するすべてのデバイスは、初期(デフォルト)設定の状態から起動しています 。対象のネットワークが実稼働中である場合には、どのようなコマンドについても、その潜在的 な影響について確実に理解しておく必要があります。

## 手順

ステップ1:VMware vSphere Clientを起動し、ESXiホストまたはvCenterサーバに接続します。

ステップ2:上記のリストからダウンロードした.isoイメージを**Open Virtual Appliance(OVA)マシ** ンのデータストアにアップロードするには、次の手順に従います。

- 1. vSphereサーバで、[Inventory] > [Summary] > [Datastores]に移動します。
- 2. [オブジェ**クト**]タブで、データストアを選択し、ファイルをアップロードします。
- 3. [データストアストアファイルブラウザに移動]アイコンをクリックします。
- 4. 必要に応じて、[新しいフォル**ダの作成]アイコンをクリ**ックし、新しいフォルダを作成しま す。
- 5. 作成したフォルダを選択するか、存在するフォルダを選択し、[ファイルのアップロード]**ア** イコンをクリックします。[Client Integration Access Control] ダイアログ ボックスが表示さ れたら、[Allow] をクリックして、プラグインからオペレーティング システムにアクセスで きるようにし、ファイルのアップロードに進みます。
- 6. ローカルコンピュータで、isoファイルを見つけてアップロードします。
- 7. データストア ファイル ブラウザを更新して、アップロードされたファイルを一覧表示しま す。

ステップ3:isoイメージがデータストアにアップロードされたら、次の手順に従ってデフォルトの ブートイメージにします。

- 1. VMware vSphereクライアントを使用して、PI VMホストを右クリックし、[コンソールを開 く]をクリ**ックします**。
- 2. adminユーザでCLIにログインし、「halt」と入力してVMをシャットダウンします。
- 3. [設定の編集] > [ハードウェア]に移動し、[CD/DVDドライブ1]を選択します。
- 4. [Device Type] で、[Datastore ISO File] を選択してから、[Browse] ボタンを使用して、デー タストアにアップロードした ISO イメージ ファイルを選択します。
- 5. [Device Status] で、[Connect at power on] を選択します。
- [オプション]タブをクリックし、[ブートオプション]を選択します。[Force BIOS Setup] で、 [Next time VM boots, force entry into BIOS setup Screen] を選択します。これにより、仮想 マシンの再起動時に仮想マシンのBIOSからブートが強制的に実行されます。

7. [OK] をクリックします。

- 8. VMware vSphereクライアントで、展開したPI VMを右クリックし、[電力] > [電源オン]**に移 動します**。
- 9. BIOSセットアップメニューのPIコンソールで電源をオンにした後、デバイスのブート順序 を制御するオプションを見つけて、DVD/CD-ROMを一番上に移動します。

ステップ4:次の手順を実行して、PI CLIルート/シェルパスワードをリセットします。

1. Tプロンプトでlinux rescueと入力し、Enterキーを押します。

- 2. 言語/キーボードのデフォルトオプションを選択し、ネットワークオプションを選択しません。
- 3. メッセージとして次のように表示されます。
  - 現在、救助環境はLinuxのインストールを見つけ、ディレクトリ/mnt/sysimageにマウントし ようとします。その後、システムに必要な変更を行うことができます。この手順を続行する 場合は、[続行]を選**択します**。「読み取り専用」を選択して、ファイルシステムを読み取り /書き込みではなく読み取り専用でマウントすることもできます。 何らかの理由でこのプロ セスが失敗した場合は、[スキップ(Skip)]を選択してこのステップをスキップし、コマンドシ ェルに直接移動できます。
- 4. この画面で[続行]を選択します。
- 5. 既存のインストールが見つかると、そのインストールは/mnt/sysimageの場所にマウントさ れ、コマンドプロンプトに移動します。

ステップ5:次のコマンドを使用して、rootをPIのインストール場所に変更します。# chroot /mnt/sysimag。

ステップ6:次のコマンド**を使用して、データ/rootpatchpw**を移動します。**#mv** /storeddata/rootpatchpw /root/.

ステップ7:次にexitと入力し、Enterキーを押します。

ステップ8:rebootと入力し、PIにブートします。

ステップ9:vSphereクライアントで仮想マシンをリブートしたら、CD(コンパクトディスク)アイ コンをクリックし、[Disconnect ISO image]を選択します。

ステップ10:ブートが完了すると、PIサービスが起動します。PI管理CLIにログインし、 root\_enableコマンドを使用して新しいルートパスワードを設定します。

**注:**PIバージョンが3.1.xリリースの場合は、**root**\_enableの代わりに**shell**コマンドを使用し てパスワードを設定します。